## **au** by KDDI

# 

## Cメール

C メールは、C メール対応の au 電話同士で、電 話番号を宛先としてメールのやりとりができる サービスです。

#### C メールを送信する

漢字・ひらがな・カタカナ・英数字・記号・顔 文字のメッセージ(メール本文)を送信できま す。

- 1. ホーム画面で 
  の > メッセージをタップ
- 2. 新規作成をタップ
- To(宛先入力欄)をタップし、宛先を入力 連絡先から宛先を入力する場合は、 をタップし て宛先を選択します。
- 4. 本文入力(本文入力欄)をタップし、本文 を入力

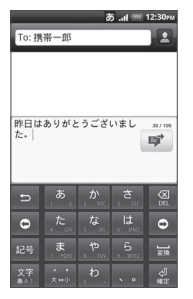

本文は、全角 50 / 半角 100 文字まで入力できま す。

定型文を挿入する場合は、 を押し、 クイックテ キストをタップして定型文を選択します。

5. **ジ** をタップ

C メールが送信されます。

 Cメールの作成を中止する場合は、Cメール作成 画面で のを押し、破棄 > OK をタップします。

#### memo

• Cメールを作成中に画面を切り替えた Cメール は下書きフォルダに、送信できなかった Cメー ルは未送信フォルダに保存されます。下書き フォルダ/未送信フォルダは、Cメールー覧画 面で ○ を押し、下書きまたは未送信をタッブ して表示できます。

### C メールを受信する

 Cメールを受信 Cメールを受信すると、Cメールを受信したことを 示すメッセージが表示されます。

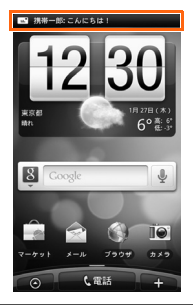

#### memo

- 受信したことを示すメッセージは、何も操作しなくてもしばらくすると自動的に消えます。
- 2. ホーム画面で 💿 > メッセージをタップ
- Cメールを選択 Cメールの内容が表示されます。

2011 年 5 月第 1 版 発売元:KDDI(株)・沖縄セルラー電話(株) 製造元:HTC Corporation